## **Parent Access Account Creation Instructions**

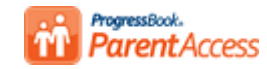

The software that was used to check student grades has been replaced with a new version of Parent Access. Parent Access will provide you with information about your child's progress. Just follow these steps to get started. **NOTE**: The link to Progress Check is also available on your school web page under Student/Parent.

Step 1: Go to https://pbaccess.hccanet.org and select your student's school district from the list

## Step 2: Select create your account

| Sign in                                                              | Sign Up                                                               |
|----------------------------------------------------------------------|-----------------------------------------------------------------------|
| Enter your login Information<br>User name:                           | You will nee da registratio<br>key provided by your scho<br>district. |
| Enter your user name                                                 | O Create an account                                                   |
| Password:                                                            |                                                                       |
| Enter your password                                                  |                                                                       |
| Enter your password                                                  |                                                                       |
| Remember me                                                          |                                                                       |
| Remember me                                                          |                                                                       |
| Remember me  Sign on  Can't access your account?  Not your district? |                                                                       |

Step 3: Select Parent as Account Type

Select the type of account you would like to create:

A parent account provides you access to view your children's

progress, assignments, attendance, etc. Use this option to

A student account provides students access to view

information about their classes such as homework, graded assignments, etc. Use this option to create a student

Parent

Student

account

.

create your account

### Step 5: Enter Account information and continue

| Profile 2 Acco      | et O Student | Username must<br>be 6-50 Characters  |
|---------------------|--------------|--------------------------------------|
| Account Information |              |                                      |
|                     |              | Password must                        |
| Username:           | te stgh2     | contain at least 1                   |
| Password.           | •••••        | number, 1 letter,<br>8-50 characters |
| Re-enter Plasswordt | ********     | and cannot match                     |
| -                   |              | your username                        |

Step 6: Enter the below Student Information exactly as provided by the school: Registration Key: First Name:

Last Name:

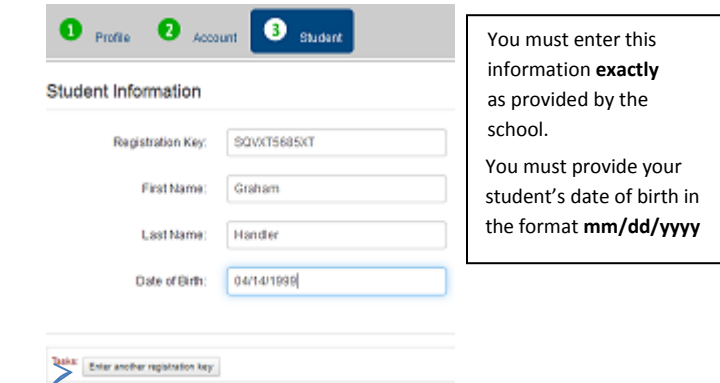

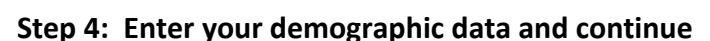

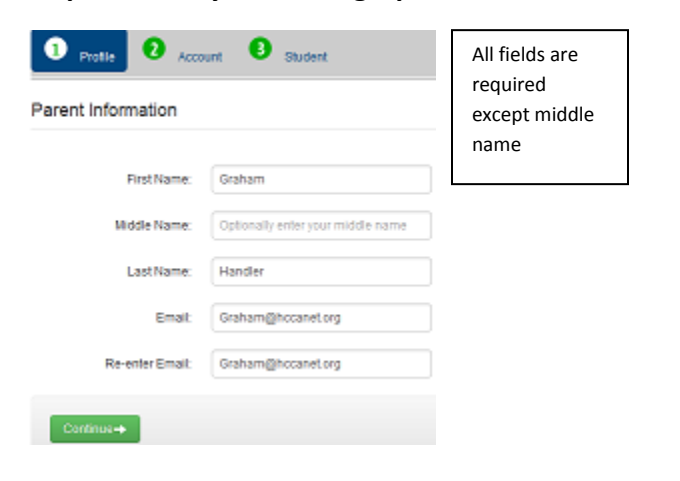

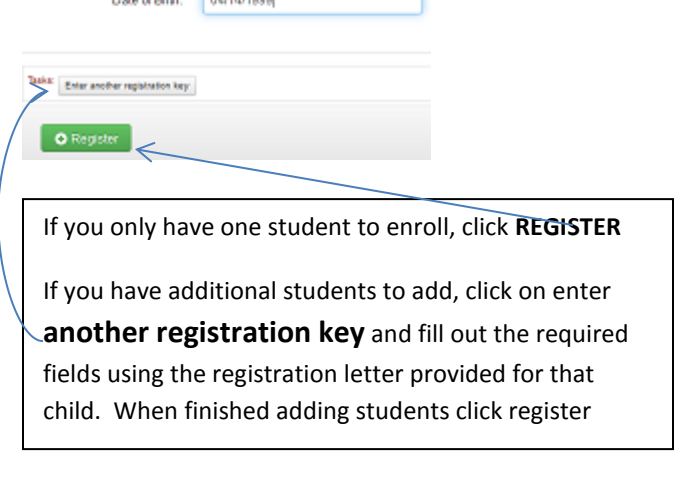

# Step 7: Sign on using the newly created account information

## Parent Access Account Creation Instructions

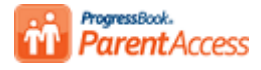

#### **Step 7 Continued:**

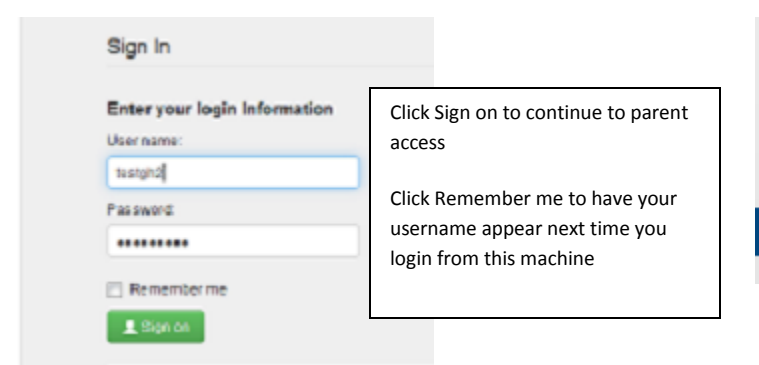

#### User information:

The parent has to manage and create the account using the key provided on this sheet. If you can't access your account after you have registered, you must return to the website

https://pbaccess.hccanet.org and click Can't access your account (see below).

#### Can't access your account:

Enter your login Information

Continue

Sign in

User name

testoh Password ..... 🔄 Remember me

#### **Create Student Accounts:**

FAMILY INFORMATION

M Alerts

O Profile

- Change Password
- 👤 Manage Students

Click Manage Students on left hand navigation bar to begin the process of creating an account for your student(s)

# Manage Students

#### Students

Use this page to register additional students to your account, create an account for your student(s), and/or reset a student password(s).

| Name     | User name | ld # | Actions          |
|----------|-----------|------|------------------|
| Chandler |           |      | 1 Create Account |

Fill out the fields below to complete the student account creation process. The username and passwords rules in step 5 apply to the student account as well. Email cannot be the same as the parent account email. To complete the process click create

#### Manage Students

Create Student Account For Chandler

| resign                                                                |                                                                               |                    |                         |
|-----------------------------------------------------------------------|-------------------------------------------------------------------------------|--------------------|-------------------------|
| Password:                                                             |                                                                               | User name:         | testaccount22           |
| 🖻 Remember me                                                         |                                                                               | Password           | •••••                   |
| Can'l access your account?     Not your district?                     |                                                                               | Re-enter Password: |                         |
|                                                                       |                                                                               | Email:             | Graham@mail.hccanet.org |
| What do you need help with?                                           | Enter the your username to retrieve your password                             | Re-enter Email:    | Graham@mail.hccanet.org |
| Enter your user name I forgot my user name My account has been locked | Enter your email address associated with the account to receive your username | • Create           | Cancel                  |